## Проверка уникальности текстов. Руководство по работе с программой Etxt Антиплагиат

## http://dmitriydenisov.com/etxt-antiplagiat/

Рассмотрим особенности работы с одной из лучших программ для проверки уникальности текстов под названием Etxt Антиплагиат.

Данным софтом я пользуюсь уже длительное время и повсеместно доволен результатом. Больше всего в этой программе мне понравилось следующее:

- 1. Качество и стабильность работы.
- 2. Хороший функционал.
- 3. Возможность тонкой настройки.

Среди плюсов стоит также отметить возможность пакетной проверки текстов, проверки уникальности содержимого сайтов и подключение антикапчи от сервиса Antigate, что особенно актуально, если вы цените свое время и любите комфорт.

Рекомендую проверять уникальность текстов данным софтом каждый раз, когда вы получаете статью от копирайтера или планируете разместить что-то на своем сайте. Если уникальность текста плохая, то его нужно отправить на доработку или исправить самостоятельно. На мой взгляд, оптимальным вариантом будет текст с уникальностью 95-100%. Все зависит от типа статьи и ее объема.

Установка и настройка Etxt Антиплагиат

Итак, первым делом нам нужно скачать и установить последнюю версию программы. Для этого переходим на официальный сайт Etxt Антиплагиат и жмем по ссылке «Скачать».

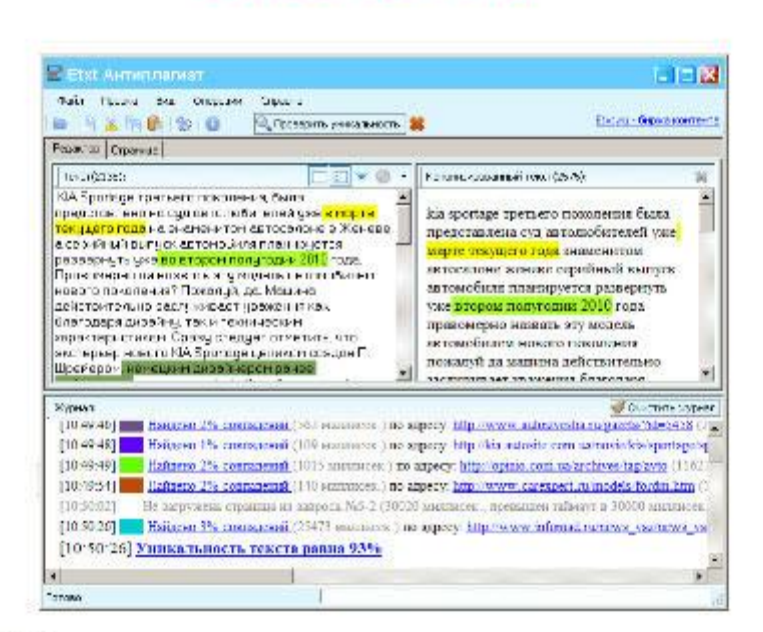

## СКАЧАТЬ (921 Кб)

еТХТ Антиплагиат - мощная программа проверки уникальности текста

Далее распаковываем скачанный архив и запускаем файл setup.exe, после чего, следуя подсказкам, инсталлируем программу.

Сразу после завершения установки программа будет полностью готова к роботе. По умолчанию там уже выставлены оптимальные настройки, которые подойдут большинству пользователей. Все же для большего удобства и повышения эффективности работы программы рекомендую внести некоторые изменения в настройки.

Для просмотра и редактирования настроек Etxt Антиплагиат запускаем программу и переходим в Меню – Операции – Настройки.

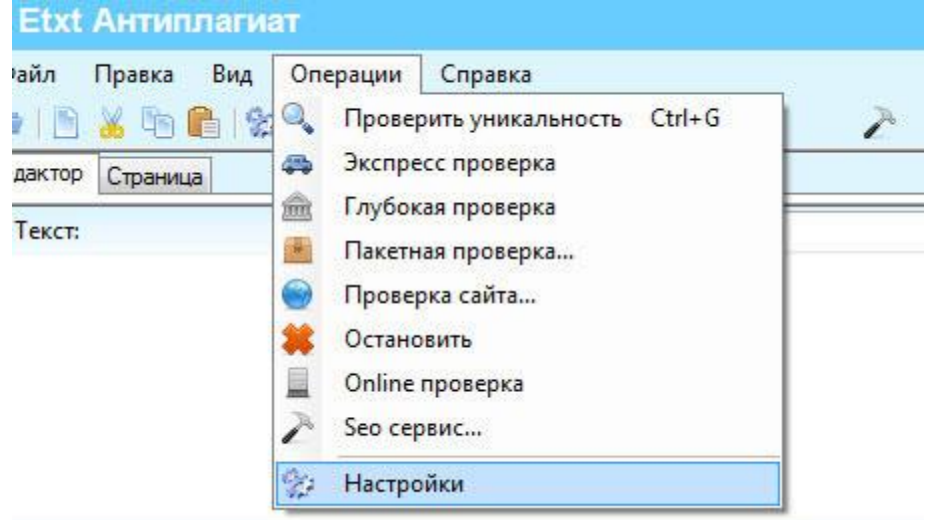

В результате у нас откроется окно общих настроек, которое будет иметь следующий вид.

| щие   | Сеть     | Отчет    | Скачка    | Исключения                                      | Обновление             | Другие   |                                                          |
|-------|----------|----------|-----------|-------------------------------------------------|------------------------|----------|----------------------------------------------------------|
| Устан | новить о | общие на | стройки   |                                                 | NA                     | Sector N |                                                          |
| [     | ]о умолч | анию     | Ca        | храненные                                       | Экспр                  | ecc      | Глубокие                                                 |
| Осно  | вные па  | раметры  |           |                                                 |                        |          |                                                          |
| 10    | 4        | Размер   | выборки   | в словах                                        |                        |          | Поисковые системы                                        |
| 20    | ¢        | Число в  | ыборок    | <ul> <li>на весь р</li> <li>на кажду</li> </ul> | окумент<br>ю 1000 слов |          | V Google X<br>V Yandex<br>V Rambler E<br>V Bing<br>V Qip |
| 3     | ÷        | Число с  | сылок на  | выборку                                         |                        |          | Poisk 👻                                                  |
| Onpe  | деление  | уникаль  | ности     |                                                 |                        |          |                                                          |
| 3     | *        | Число с  | лов в шин | гле                                             |                        |          |                                                          |
| 50    |          | Nopor y  | никально  | сти (%)                                         |                        |          |                                                          |
|       |          |          |           |                                                 |                        |          |                                                          |
|       |          |          |           |                                                 |                        |          | <u>.</u>                                                 |

Настройки Etxt Антиплагиат – Вкладка «Общие»

Здесь мы можем произвести тонкую настройку основных параметров, которые отвечают за анализ уникальности текстов. Если вы начинающий пользователь, то рекомендую воспользоваться предустановленными режимами, такими как «По умолчания», «Экспресс» и «Глубокие».

Ну а теперь давайте простыми словами попытаемся расшифровать каждый пункт настроек во вкладке «Общие».

- Размер выборки в словах указываем количество слов, которое будет содержать выборка. То есть, количество слов, которое будет содержаться в запросе при проверке уникальности текста программой Etxt Антиплагиат. Рекомендуемое значение – 10 (установлено по умолчанию).
- Число выборок указываем количество выборок на весь документ или на каждые 1000 слов. То есть, количество обращений к всему документу или к каждой 1000 слов этого документа.
- Число ссылок на выборку не совсем понял всю суть данного пункта настроек Etxt Антиплагиат, поэтому писать догадки не буду. Оставляем значение «3», которое установлено по умолчанию.
- Поисковые системы выбираем поисковые системы, для которых мы будем проверять уникальность текстов. На мой взгляд, для большинства пользователей будет вполне достаточно двух поисковых систем Google и Яндекс.
- Число слов в шингле количество слов, которое будет содержать фраза для проверки уникальности. Чем меньше число слов в шингле, тем качественней будет проверка. Рекомендуемое значение для проверки уникальности копирайта – 3. Для рерайта – 4 или 5. Лично я рекомендую для проверки уникальности любых текстов ставить значение «3». Так будет наиболее эффективно.
- Порог уникальности указываем уникальность, по достижении которой программа завершит свою работу, чтобы не тратить зря время и ресурсы. Например, если выставить значение «50», то при нахождении 50% совпадений программа остановит дальнейшую проверку текста.

| human | Сеть | Onuez   | Craws     | Movmouse       | Ofuopperators | Почене  |       |
|-------|------|---------|-----------|----------------|---------------|---------|-------|
| лщие  |      | Unver   | CARANA    | исключения     | ооновление    | This we |       |
|       |      |         |           |                |               |         |       |
|       | ۲    | Прямое  | подключе  | ние к Интернет | ry            |         |       |
|       | 0    | Автомат | ическое о | пределение на  | строек прокси |         |       |
|       | 0    | Установ | ить настр | ойки прокси вр | учную         |         |       |
|       |      |         |           |                |               |         |       |
|       | 14   | рокси   |           |                |               |         |       |
|       |      | ļ       | Адрес:    |                |               |         |       |
|       |      |         | Порт: 0   |                |               |         |       |
|       |      |         |           | 14             |               |         |       |
|       |      |         | E         | Аутентифика    | щия (опционал | ьно)    |       |
|       |      | 1       | Тогин:    |                |               |         |       |
|       |      | D       | 300.0b    |                | 9             |         |       |
|       |      |         | L         |                |               |         |       |
|       |      |         |           |                |               |         |       |
|       |      |         |           |                |               |         |       |
|       |      |         |           |                |               |         |       |
|       |      |         |           |                |               |         |       |
|       |      |         |           |                |               |         |       |
|       |      |         |           |                |               | OK O    | тмена |

Настройка программы Etxt Антиплагиат – Вкладка «Сеть»

В данной вкладке мы можем настроить подключение к сети. Есть возможность выбора между прямым подключением к интернету, автоматической и ручной настройкой прокси. Если вы не используете прокси, то оставляем значение по умолчанию – «Прямое подключение к Интернету».

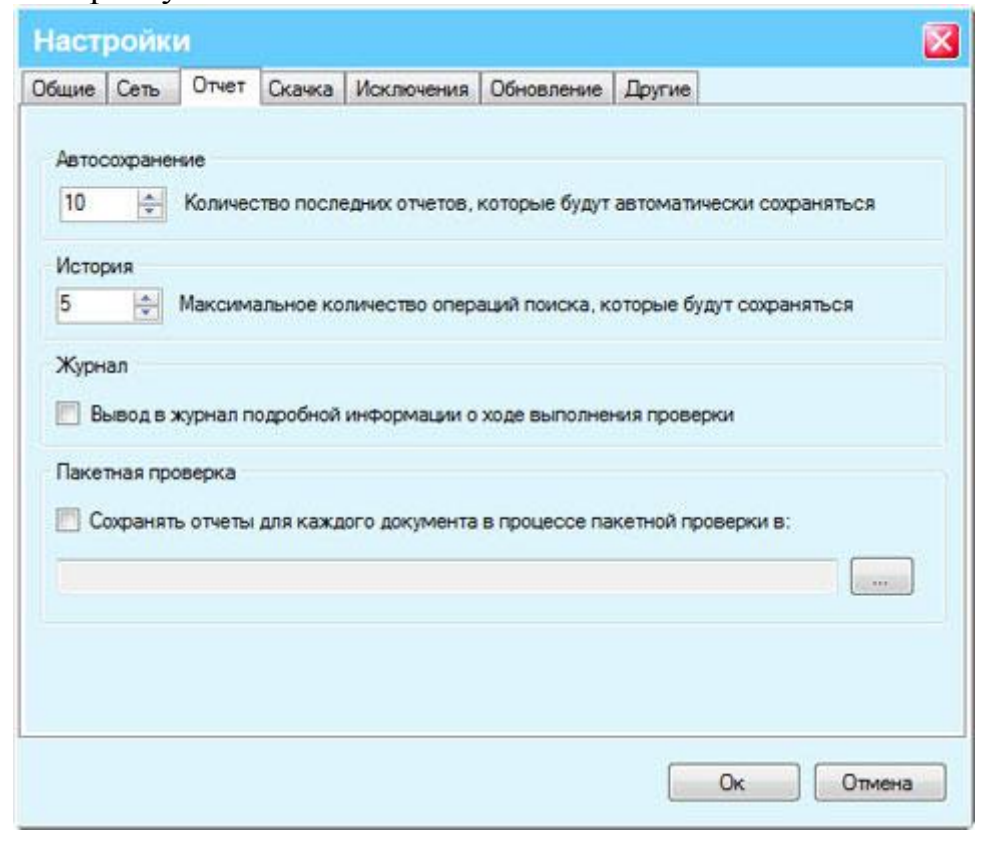

## Настройка Etxt Антиплагиат – Вкладка «Отчет»

Здесь мы можем настроить создание отчетов программой, например, изменить количество последних отчетов и количество последних сохраненных операций поиска. Также можно включить ведение журнала с подробной информацией о проверках уникальности и сохранение отчетов по каждому документу в процессе пакетной проверки документов.

| Наст                         | ройк                                       | И                                            |                                                   |                                                                      |                                                                     |                                                          | X                                    |
|------------------------------|--------------------------------------------|----------------------------------------------|---------------------------------------------------|----------------------------------------------------------------------|---------------------------------------------------------------------|----------------------------------------------------------|--------------------------------------|
| Общие                        | Сеть                                       | Отчет                                        | Скачка                                            | Исключения                                                           | Обновление                                                          | Другие                                                   |                                      |
| Схем                         | а скачки<br>спользо                        | и<br>рвать аль                               | тернатив                                          | ную схему ска                                                        | чки                                                                 |                                                          |                                      |
| Прим<br>стра<br>коли<br>форм | иечание<br>ниц во в<br>чества с<br>иирован | : исполь:<br>ремя ра<br>ошибок "<br>ии списк | зуйте эту<br>боты прог<br>Не удалос<br>а страниь  | схему, если им<br>раммы (напри<br>съ загрузить ст<br>ц сайта из "Про | еются какие-т<br>мер, в случае в<br>границу"). Эт<br>оверка сайта". | о проблемы при с<br>юзникновения бо<br>а же схема испол  | качивании<br>льшого<br>ьзуется и при |
| Экон                         | омия па<br>адейств                         | мяти<br>овать эк                             | ономный                                           | расход памяти                                                        |                                                                     |                                                          |                                      |
| Прим<br>(как<br>посм<br>срав | иечание<br>правило<br>ютреть і<br>нивался  | исполь:<br>при про<br>на подсв<br>исходны    | зуйте экон<br>верке бол<br>етку найд<br>ий текст. | номный расход<br>ъших текстов)<br>јенных совпаде                     | апамяти прип<br>Новэтомслу<br>вний на web-до                        | оявлениии ошибо<br>чае будет невозм<br>жументах, с котор | к о ее нехватке<br>южно<br>рыми      |
|                              |                                            |                                              |                                                   |                                                                      |                                                                     |                                                          |                                      |
|                              |                                            |                                              |                                                   |                                                                      |                                                                     | Ок                                                       | Отмена                               |

Настройка Etxt Антиплагиат – Вкладка «Скачка»

Если в процессе работы программа не выдает никаких ошибок относительно невозможности загрузки страниц или нехватки памяти, то данный пункт пропускам. В противном случае можем активировать или деактивировать нужный пункт настроек. Поскольку каждый пункт здесь подробно прокомментирован, то мы сразу переходим к рассмотрению следующей вкладки настроек.

| Наст                     | ройк                         | и                                |                 |                                    | 0.4                     |                             | $\mathbf{X}$ |
|--------------------------|------------------------------|----------------------------------|-----------------|------------------------------------|-------------------------|-----------------------------|--------------|
| Общие                    | Сеть                         | Отчет                            | Скачка          | Исключения                         | Обновление              | Другие                      |              |
| Искл<br>Г Иг<br>Ур<br>Иг | ючения<br>гнориро<br>гнориро | вать стра<br>домена:<br>вать при | аницы с ті<br>2 | ого же домена<br>💬<br>адреса из Фа | , что и проверя<br>Ала: | емый сайт или html-страница |              |
| E Vr                     | нориро                       | вать при                         | проверке        | а домены из фа                     | มหักล:                  |                             |              |
|                          |                              |                                  |                 |                                    |                         | Ок Отмена                   |              |

Настройка Etxt Антиплагиат – Вкладка «Исключения»

В данной вкладке мы можем настроить исключения. То есть, указать сайты, которые не будут учитываться при проверке уникальности текстов. Как видно с изображения, по умолчанию уже включено игнорирование сайтаисточника текстов.

Кроме того мы можем подключить список адресов или доменов, которые программа будет также игнорировать при проверке. Для этого достаточно занести нужные адреса или домены в текстовый документ и указать к нему путь в соответствующем поле настроек программы.

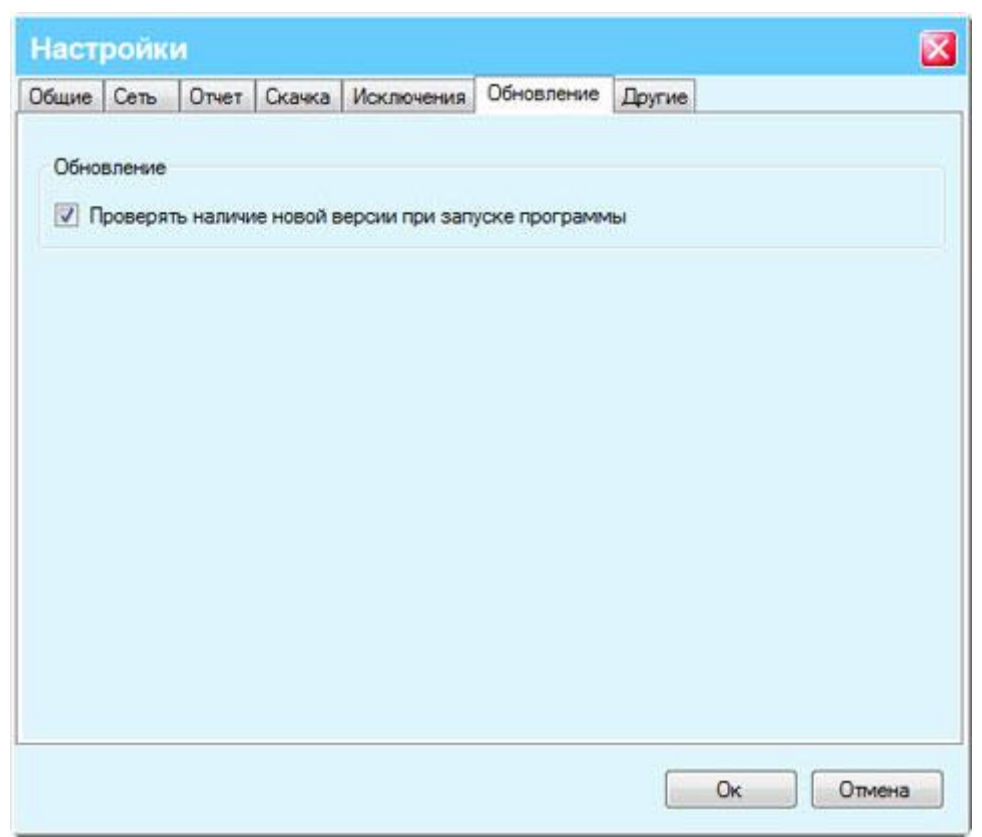

Настройка Etxt Антиплагиат – Вкладка «Обновление»

Комментировать тут особо нечего. Если вы не хотите, чтобы программа автоматически проверяла обновления при запуске, то убираем галочку с соответствующего чекбокса. Все же я не рекомендую вам этого делать, так как автоматическое обновление гарантирует стабильную и бесперебойную работу программы.

| Наст  | ройк                                                                                                    | и                                   |                                        |                                           |                |                  | <b>X</b>        |
|-------|----------------------------------------------------------------------------------------------------|-------------------------------------|----------------------------------------|-------------------------------------------|----------------|------------------|-----------------|
| Общие | Сеть                                                                                                    | Отчет                               | Скачка                                 | Исключения                                | Обновление     | Другие           |                 |
| Наст  | ройки с                                                                                                    | оединени                            | 19                                     |                                           |                |                  |                 |
| 2     | *                                                                                                    | Мин. инт                            | ервал мех                              | кду смежными                              | запросами к    | поисковой систег | ме (сек.)       |
| 20    | -                                                                                                    | Макс. чи                            | сло попыт                              | ок совершени                              | я запросов к п | оисковым систе   | мам             |
| 30    | A.<br>V                                                                                                    | Таймаут                             | закачки к                              | аждой страни                              | цы (сек.)      |                  |                 |
| 15    | 4                                                                                                    | Максима                             | льное ко                               | пичество однов                            | временно скач  | иваемых страниц  | ı               |
|       | оказые<br>спольз<br>спольз                                                                                                    | зать капч<br>овать ant<br>овать спи | y (Ya, Ni, N<br>igate.com<br>исок прок | Ma, Qi, Ra, Go)<br>(Ya, Ni, Ma, Qi,<br>си | Ra, Go) Ключ:  | 6605d28c7cc97    | 68b4e9b6c648e81 |
|       | succession and a succession of the succession of the succession of | 21                                  |                                        |                                           |                |                  |                 |
| (0    | ) Http                                                                                                    | 0                                   | Socks4(a                               | i) 🕐 So                                   | cks5           |                  |                 |
|       |                                                                                                    |                                     |                                        |                                           |                | Ок               | Отмена          |

Настройка Etxt Антиплагиат – Вкладка «Другие»

В данной вкладке находится очень много полезных настроек, поэтому рассмотрим их более подробно.

Настройки соединения – здесь мы можем настроить интенсивность работы Etxt Антиплагиат. Если при использовании настроек по умолчанию возникают сбои при работе программы, то можно увеличить время между запросами к поисковой системе, число попыток совершения запросов к ПС (поисковой системе) и т.д.

Обычно менять ничего в данном блоке настроек не приходится, так как все отлично работает со значениями, установленными по умолчанию. Все же при возникновении проблем можно поэкспериментировать с настройками и добиться стабильной работы программы.

Защита от автопоиска – в данном блоке настроек мы можем включить или отключить отображение капчи, добавить список прокси, а также самое главное – подключить антикапчу от сервиса Antigate.

Для подключения антикапчи достаточно ввести свой ключ Antigate в соответствующее поле в настройках программы и сохранить результат.

На этом рассмотрение настроек Etxt Антиплагиат подходит к концу и мы переходим непосредственно к руководству по работе с программой.

Возможности программы Etxt Антиплагиат

Etxt Антиплагиат имеет достаточно широкие возможности, как для бесплатной программы. Среди них можно отметить следующие:

- 1. Проверка уникальности текста непосредственно через окно программы.
- 2. Пакетная проверка уникальности содержимого документов.
- 3. Проверка уникальности содержимого сайтов.
- 4. SEO-анализ сайтов.

При этом программа имеет сразу три режима проверки: обычный, быстрый и глубокий. От выбранного режима зависит качество проверки уникальности текстов и длительность самого процесса проверки.

Проверка уникальности текстов через окно программы Etxt Антиплагиат

Данный способ является самым простым и удобным, если вам нужно проверить один или несколько документов. Для этого достаточно ввести в поле программы текст и запустить проверку, нажав на соответствующую кнопку меню.

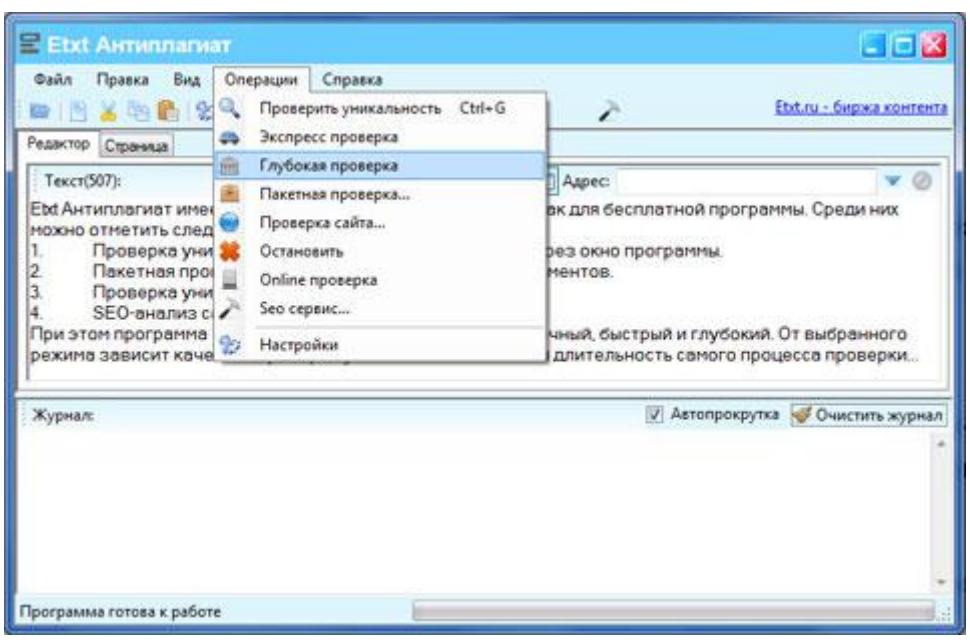

Если вам нужно выполнить проверку уникальности текста по параметрам, которые выставлены в настройках программы, то можно не переходить в Меню – Операции, а сразу нажать на соответствующую кнопку в панели быстрого доступа.

После завершения проверки в окне журнала вы увидите статистику уникальности проверяемого текста со ссылками на страницы с похожим содержимым. При этом в верхнем окне будут подсвечены соответствующим цветом неуникальные участки текста. В данном случае текст полностью уникален, поэтому подсветки нет.

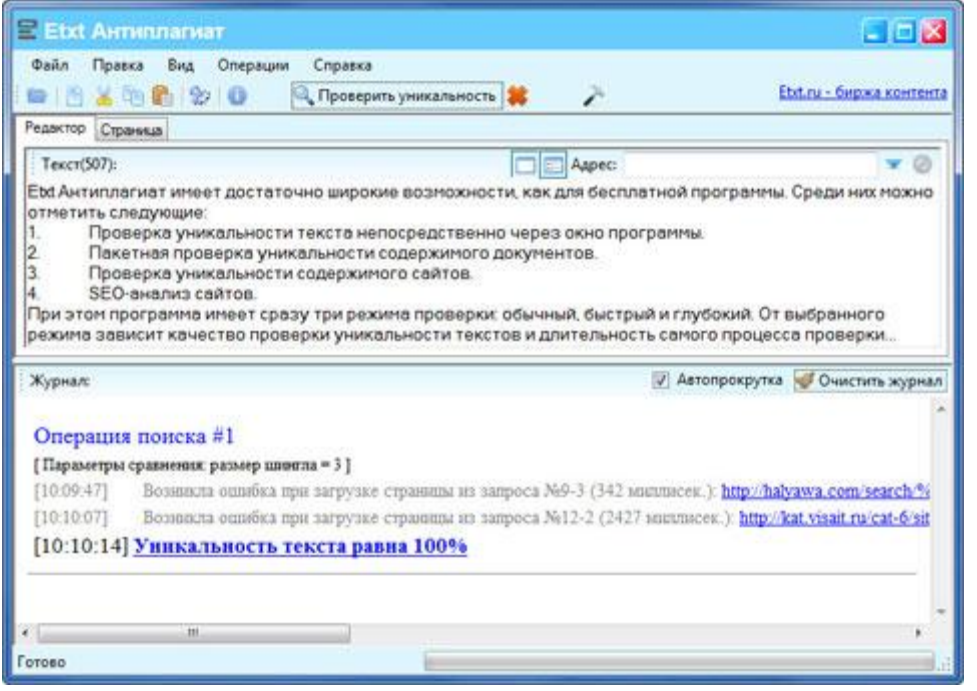

Пакетная проверка уникальности текстов

Как уже говорилось выше, программа Etxt Антиплагиат позволяет производить не только обычную, но и пакетную проверку текстов. Для этого

переходим в Меню – Операции – Пакетная проверка. В результате у вас откроется окно следующего вида.

| C:\content                                                   | · · · · · · · · · · · · · · · · · · ·                                 |
|--------------------------------------------------------------|-----------------------------------------------------------------------|
| Количество документов: 0<br>🔽 Если уникальность текста 🗦 💌 8 | utf-8 🔻                                                               |
| C:\content\bad                                               |                                                                       |
|                                                              |                                                                       |
| Максимальное кол-во документов: 1000                         | <ul> <li>Проверить упикальность</li> <li>Глубокая проверка</li> </ul> |

В данном окне вы можете указать путь к папке с файлами для проверки, а также папке, в которую будут помещаться тексты с низкой уникальностью, если соответствующая опция включена.

Также вы можете указать кодировку файлов с текстами, максимальное количество проверяемых файлов и запустить проверку в необходимом вам режиме (обычный, глубокий или быстрый). После этого проверка уникальности начнется как и при использовании первого способа, предполагающего ввод исходного текста непосредственно в окно программы. Проверка уникальности контента на сайте

Еще одной полезной функцией программы Etxt Антиплагиат является возможность проверки содержимого сайтов. Для этого переходим в Меню – Операции – Проверка сайта. Далее указываем адрес сайта и максимальное количество загружаемых страниц, после чего жмем «Закачать».

|                                                                                     | RANDAMESIN |        | č   |
|-------------------------------------------------------------------------------------|------------|--------|-----|
| Адрес страницы                                                                      | Выбор      | Статус | *   |
| http://dmitriydenisov.com                                                           | 7          | 0      |     |
| http://dmitriydenisov.com/wordpress/uskorenie-zagruzki-stranic-sajta-optimizaciya-i | 7          | 0      | 111 |
| http://dmitriydenisov.com/wordpress/syntaxhighlighter.html                          | V          | 0      |     |
| http://dmitriydenisov.com/wordpress/obnovlenie-wordpress.html                       | V          | 0      | -   |
| http://dmitriydenisov.com/zarabotok/sekrety-otpimizacii-sątov-pod-partnerskie-pro   | 1          | 0      |     |
| http://dmitriydenisov.com/seo/avtomatizaciya-twitter.html                           | 1          | 0      |     |
| http://dmitriydenisov.com/wordpress/sozdanie-sajta-wordpress.html                   | V          | 0      |     |
| http://dmitriydenisov.com/zarabotok/zarabotok-v-internete-na-svoem-sajte-i-bez-n    | 1          | 0      |     |
| http://dmitriydenisov.com/webmasters/kachestvennyj-nedorogoj-xosting-dlya-sajto     | V          | 0      | Ŧ   |
| Загрузить из файла 😥 🍸 Закачать 🔍 Проверит                                          | љ уникал   | ьность |     |
| /кажите адрес:                                                                      |            | юка    |     |
| http://dmitriydenisov.com                                                           |            |        |     |
| Лаксимальное кол-во страниц: 20 🚔 Экспр                                             | есс прове  | ерка   |     |

Также можно загружать ссылки из файла, применять к ним фильтры, а также изменять основные настройки программы. Все это можно сделать, воспользовавшись соответствующими кнопками из окна проверки сайта.

По завершению всех манипуляций со ссылками можно запускать проверку уникальности содержимого сайта в одном из трех режимов.

SEO-анализ сайтов

Программа Etxt Антиплагиат также имеет встроенный модуль SEO-анализа сайтов, который позволяет определить базовые параметры ресурсов, такие как PR, тИЦ, количество страниц в индексе поисковых систем и другие.

Для SEO-анализа сайта переходим в Меню – Операции — SEO-сервис, после чего добавляем адреса, выбираем необходимые параметры сайтов и жмем «Запустить». В результате у вас получится примерно следующее:

| Agpec PR 1/4L Google Index Yandex Index Data peructpa<br>http://dmitriydenisov.com 2 60 489 226 13-oct-20 | -50 | зать адреса Задать парам  | етры |      |              |              | Сохранить        |
|----------------------------------------------------------------------------------------------------|-----|---------------------------|------|------|--------------|--------------|------------------|
| http://dm/thydenisov.com 2 60 489 226 13-oct-20                                                           |     | Адрес                     | PR   | TNIT | Google Index | Yandex Index | Дата регистрации |
|                                                                                                    |     | http://dmitriydenisov.com | 2    | 60   | 489          | 226          | 13-oct-2010      |
|                                                                                                    |     |                           |      |      |              |              |                  |
|                                                                                                    |     |                           |      |      |              |              |                  |
|                                                                                                    |     |                           |      |      |              |              |                  |
|                                                                                                    |     |                           |      |      |              |              |                  |
|                                                                                                    |     |                           |      |      |              |              |                  |
|                                                                                                    |     |                           |      |      |              |              |                  |

Таким образом, используя программу Etxt Антиплагиат, вы сможете не только проверять уникальность текстов, но и получать базовые параметры интересующих вас сайтов быстро и бесплатно.